http://ameblo.jp/utams/entry-11226426976.html

はじめに

リモートデスクトップの全画面表示は、プライマリディスプレイに表示するのが前提になっている。

そのため、プライマリディスプレイ以外のディスプレイで、リモートデスクトップの画面を全画 面表示すると正常に表示されない。

RDP ファイルを直接編集することで、プライマリディスプレイ以外のディスプレイでも、リモー トデスクトップの画面を正常に全画面表示することができる。

## 手順

1.rdp ファイルを作成する

- 2.rdp ファイルをテキストエディタで開く
- 3. 全画面表示にする
  - 1.screen mode id:iの行を探して値を2にする
    - 1.screen mode id:i:2
    - 2.「2」は全画面表示の意味
- 4. 画面のサイズの設定
  - 1.desktopwidth:i、desktopheight:i を探して、解像度の値を入力
  - 2. 例えばサブモニターの解像度が「1024x768」であれば、 desktopwidth:i:1024、 desktopheight:i:768
- 5. 表示位置の設定
  - 1.winposstr:s を探して、表示位置を設定する。設定値は「0 固定,1 固定,ウィンドウ左 端の位置,ウィンドウ上端の位置,ウィンドウの右端の位置,ウィンドウの下端の位 置」となる。
    - 2. 例えばメインモニターの解像度が「1200x900」、サブモニターの解像度が「1024x768」 であれば、winposstr:s:0,1,1200,0,2224,768
- 6.rdp ファイルを保存